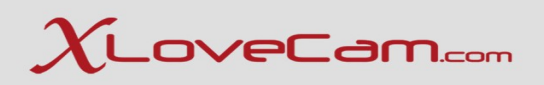

# **Technical Webinar 63**

Subjects :

1.Activity Journal 2.Timeline – New Feature 3.Model Manager V2 App X

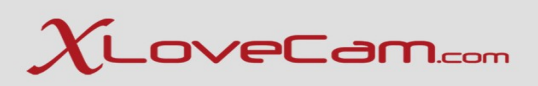

# **1.Activity Journal**

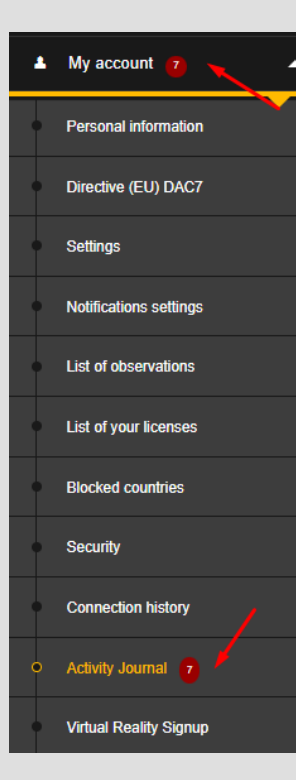

This new feature from xlovecam.com available on your Model Manager V2 offers you an overview of user interaction with you.

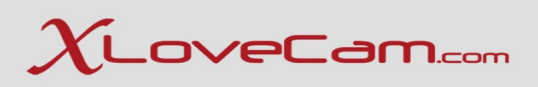

# **1.Activity Journal**

# 1.1.Sorting

You can choose to sort the list by :

- All notifications : all users interactions in one list
- Fans : the list of new fans
- Bonus : the list of users that have recently sent you bonuses
- VIP : new VIP subscribers
- Comments : new comments from users
- Sales : private shows/dedicated content sales via private messages

| All Notifications   | <b>→</b> ▼ |
|---------------------|------------|
| All Notifications 🔫 |            |
| Fans 🛶              |            |
| Bonus 🔶             |            |
|                     |            |
| Comments 🛶          |            |
| Sales 🔶             |            |

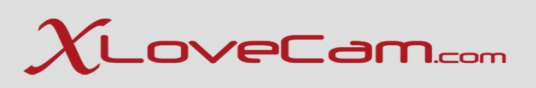

## 1.2. Notifications breakdown

- Private shows : with duration clearly listed , the user's nickname, date and time of private show.
- Comments : Viewer feedback is listed as " user x has submitted a comment for you "
- Bonuses Shows extra earnings, bonuses that you have received, listed as "the user x sent a bonus of 1.10€"
- New Fan Alerts Notifies you when a new user added you to his favourites
- New VIP Subscribers Alerts Notifies you when a new user subscribed to your VIP content.

Everything is timestamped with date and time – essential for understanding user behaviour and building stronger user relationship.

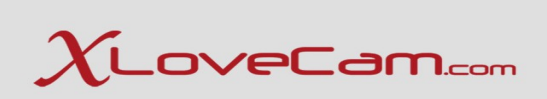

## 1.2. Notifications breakdown

| All Notifications             |                                            |  |  |  |
|-------------------------------|--------------------------------------------|--|--|--|
|                               |                                            |  |  |  |
| Showing 1 to 21 of 21 entries |                                            |  |  |  |
| Date                          | Notification                               |  |  |  |
| 6/5/25 9:29 PM                | • user did a private show with you of 1:00 |  |  |  |
| 6/5/25 9:28 PM                | • user did a private show with you of 1:00 |  |  |  |
| 5/27/25 11:42 AM              | user sent a bonus of €0.10                 |  |  |  |
| 5/27/25 11:40 AM              | user sent a bonus of €0.30                 |  |  |  |
| <b>5/21/25</b> 5:56 PM        | user sent a bonus of €1.10                 |  |  |  |
| 5/17/25 10:12 AM              | user did a private show with you of 2:00   |  |  |  |
| 5/17/25 10:10 AM              | user has submitted a comment for you       |  |  |  |
| 5/17/25 10:09 AM              | user did a private show with you of 3:00   |  |  |  |
| 5/15/25 5:19 PM               | New fan : user                             |  |  |  |

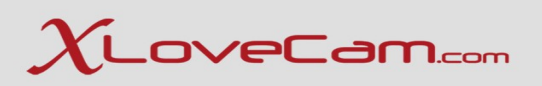

### 1.3. Efficiency

You can see :

- How often a viewer visits you
- When they prefer to interact ( time of day )
- How generous they are (bonuses, repeating shows etc )

This feature helps you identify your regulars and treat VIPs accordingly.

- 1.4. Session Management made easy
- Track show lengths and frequency of shows easier
- Useful for calculating your own efficiency : shorter, frequent shows vs. long, rare ones.
- 1.5. Bonus tracking

You see every bonus you receive and from whom – so you can :

- Know who's most supportive
- Encourage tipping or give personalized thank-yous.

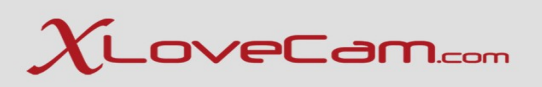

### 1.6. Daily Motivation & Progress

This journal acts like a mini performance tracker :

- You see your own hustle in action
- Even small bonuses or shows are listed boosting your confidence and helping you stay focused

### 1.7. Final Thought

The Activity Journal isn't just a log – it's a smart productivity tool that helps you :

- Track your best users
- Understand your income sources
- Improve your strategy ( timing, fan engagement )
- Stay motivated by seeing real progress.

If used consistently, this journal can literally guide how you can work smarter, not just harder.

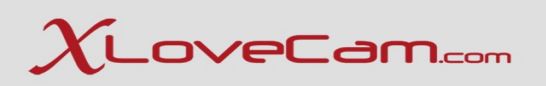

1.8. How to Analyze Your Activity Journal

- 1. Spot Regular Users
- Look for names that appear often
- These are your loyal users or potential VIPs

### What to do ?

- Send them a private message thanking them
- Offer them a discounted VIP subscription or something exclusive

## 2. Identify Peak Hours

- Check what time your private shows and bonuses happen most often (morning, afternoon, late night)

### What to do?

- Try to be online during those time slots
- Advertise in your Model Profile or Fan Messages : "I'll be online around 1-3 PM for my fav fans :\* "
- 3. Bonus Givers = Big Potential
- Anyone who gives bonuses frequently or big amounts is someone worth investing energy into

### What to do ?

- Engage them in chat, offer playful attention, or say things like : "You always make my day with those little surprises!"
- You can build trust, and they'll likely give you more bonuses or stay longer in private show.

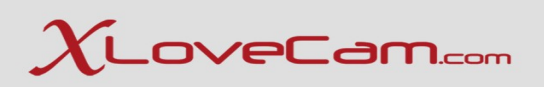

#### 1.8. How to Analyze Your Activity Journal

- 4. Use Comments as a Marketing Tool
- Comments tell you what fans likes about you

For example if they mention "loved the heels" or "you moaned perfectly", then you know what to repeat or highlight next time.

What to do ?

- Mention what he likes when he is in your room chat.

5. Track your performance

Use your own entries to spot patterns:

- Are your shows getting longer or shorter?
- Are you making more or fewer bonuses?
- Do some days have zero activity ?

What to do?

Set goals : "I want to do 3 private shows a day " or "At least one tip from a fan per session " This builds consistency, and consistency generate more earnings.

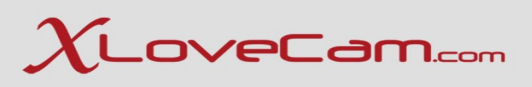

# 2. Timeline

• <u>https://model2.xlovecam.com/en/timeline</u>

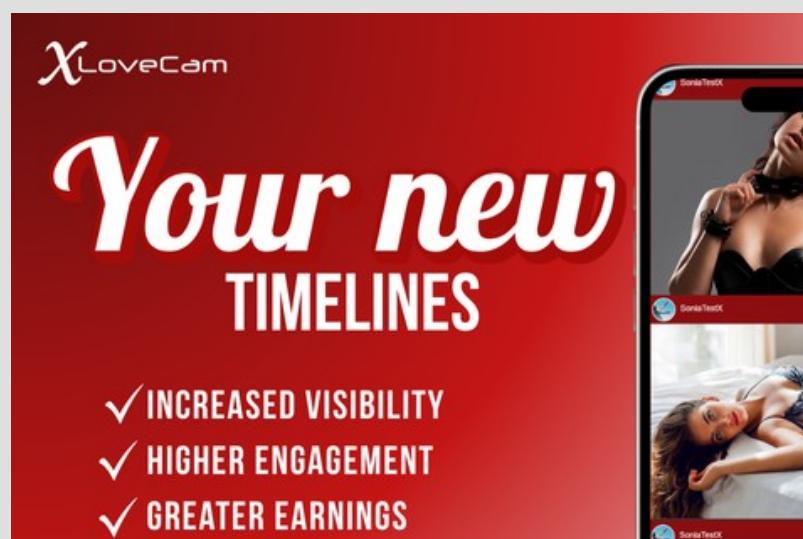

Set up your own news feed to boost your visibility, strengthen your online presence, and build an even stronger connection with your clients.

This feed allows you to regularly share exclusive content (photos, videos, messages) outside of private messaging — not just with your fans, but with anyone visiting your bio page. You can create your own posts, choose your audience, and monetize your content.

This new space becomes your showcase: highlight your world, your personality, and your updates to attract attention and build loyalty within your community!

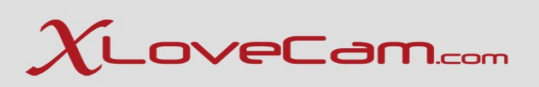

# 2. Timeline

• <u>https://model2.xlovecam.com/en/timeline</u>

Timeline feature is a powerful tool for posting content, building loyalty, bring new users to your room chat and monetizing Vip access.

This is a content publishing system on your Model Manager V2 where you can create posts that include :

- Photos or videos
- Messages
- Paid content (optional)
- Audience targeting (VIP subscribers, fans, everyone)

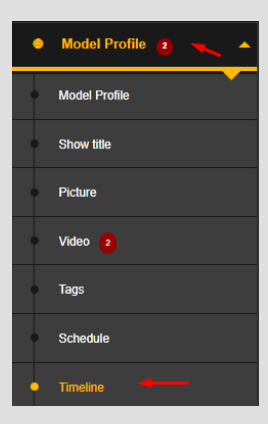

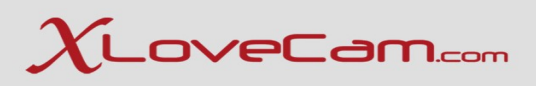

#### 2.1.Configuration

Configuration

Click on "Configuration button" posts from group messages and your profile. "

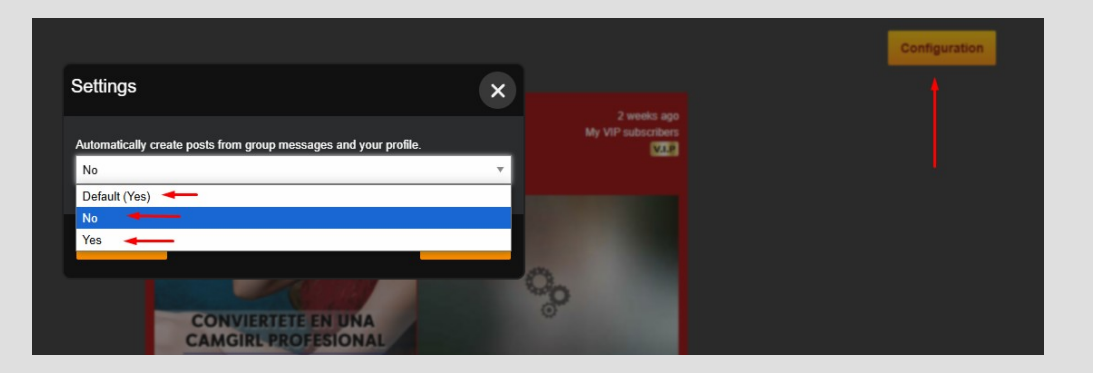

Click on "Save" button after you have made your choice.

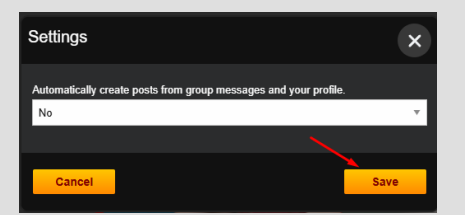

and you'll have the possibility to choose if you want or don't want to "Automatically create

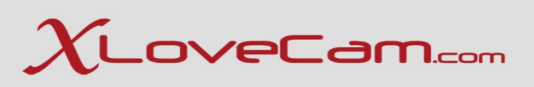

#### 2.1.Configuration

By default, timeline is automatically generated by posts you made on model profile and from your group messages that you have sent. However you can choose not to allow, by clicking on "Configuration" button -> selecting "No", and therefore you will create a timeline manually.

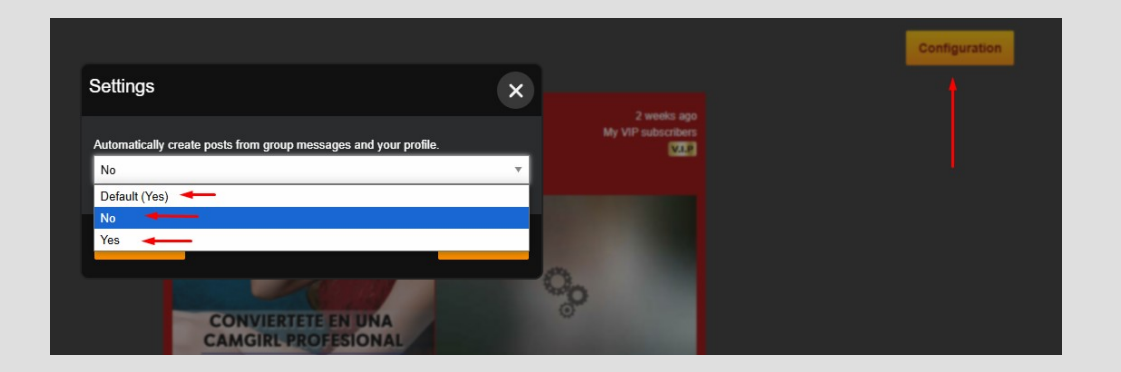

Click on "Save" button after you have made your choice.

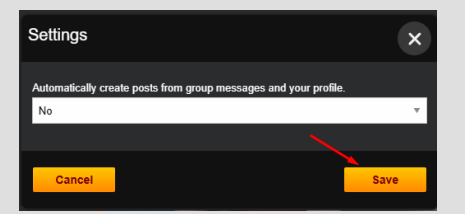

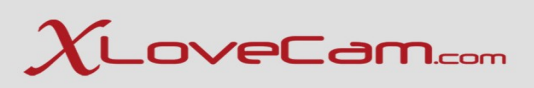

#### 2.2. How to use

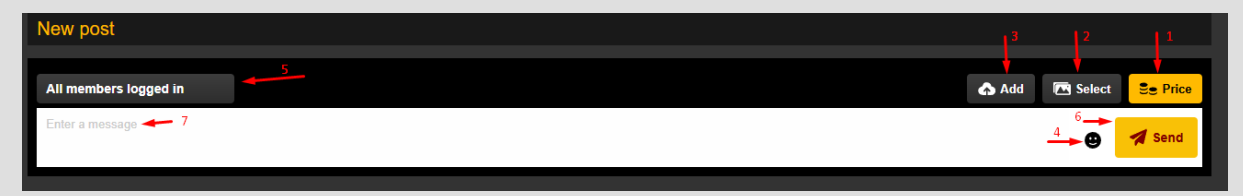

1. Price button : this button allows you to set a price for your timeline ( for VIP content )

2. Select button : this button allows you the possibility to import media (photos/videos) that you have already uploaded on your model profile. You can sort the media by : Time created or by number of Loves that users have sent at your photos or videos.

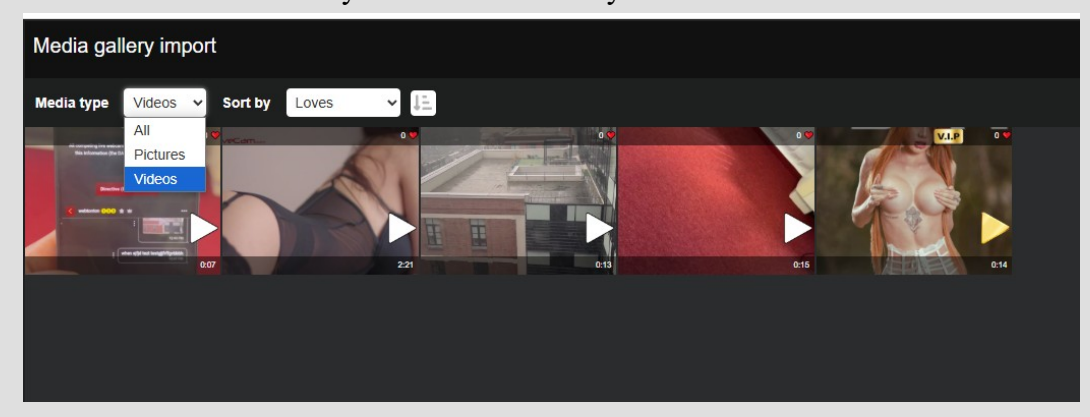

3. Add button : this allows you to upload new photos/videos to your timeline, from your device.

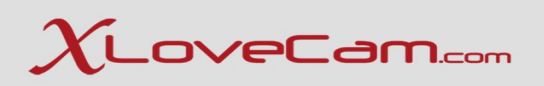

#### 2.2. How to use

- 4. Emoji button : add emoji's to your message
- 5. Audience target : Everyone, All members logged in, My VIP subscribers or fans , only My VIP subscribers.

| All members logged in      |
|----------------------------|
| Target                     |
| Everyone                   |
| All members logged in      |
| My VIP subscribers or fans |
| My VIP subscribers         |

6. Send button : to send the timeline created to the moderation team.

7. Message field : introduce your message for the timeline

To create it is very simple :

- select photos/videos you want to include
- set a price if you want ( for vip content)
- set target
- write an interesting message to attract
- click on send button and it will be send to the moderation team

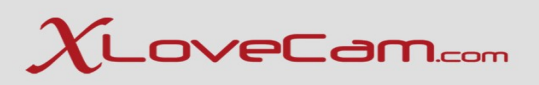

## 2.3. Viewers

The users will be able to see it by accessing Media  $\rightarrow$  Timeline

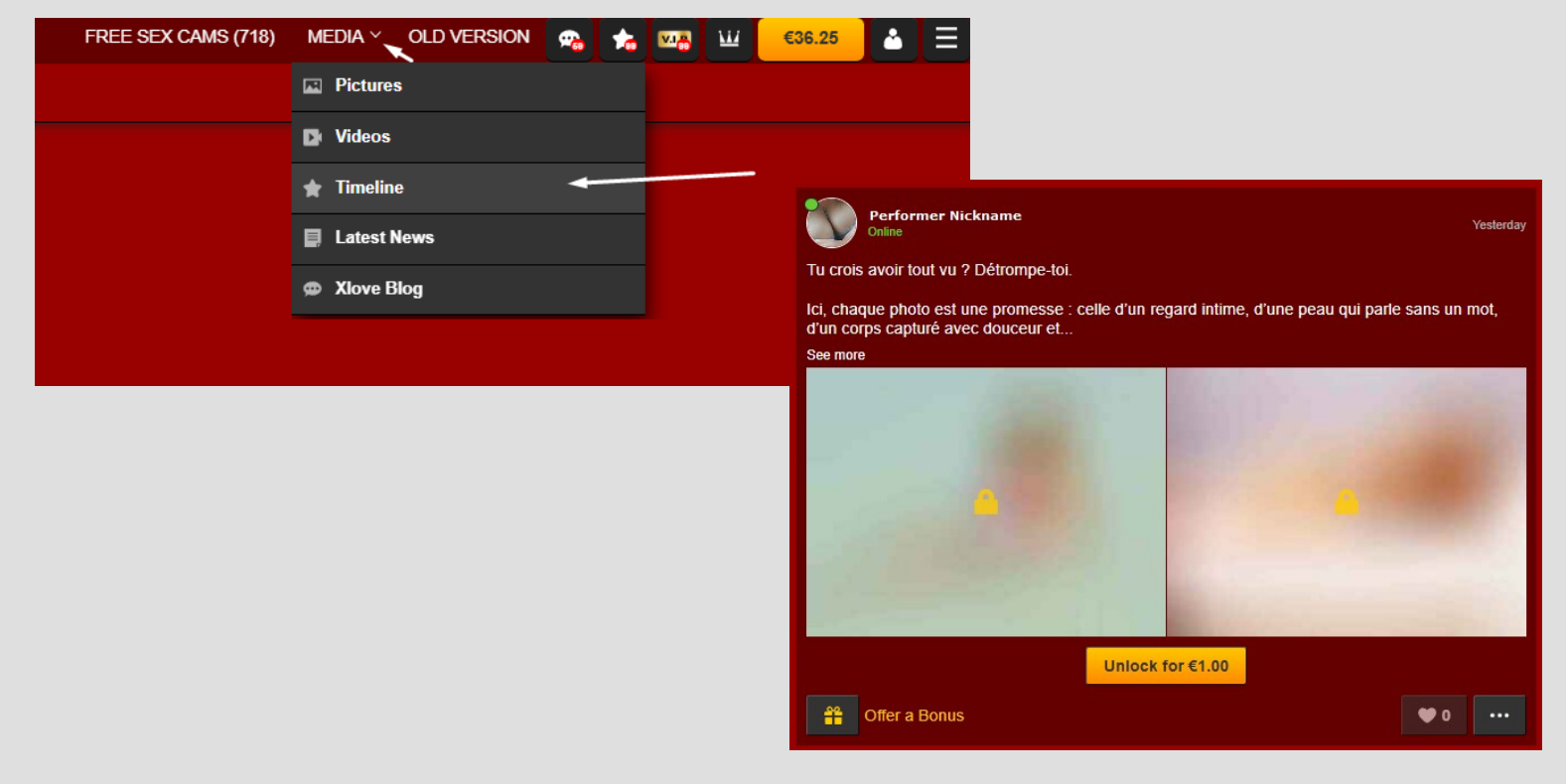

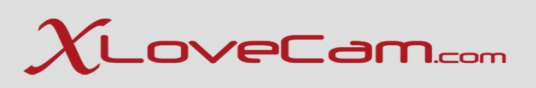

## 2.4. Share on Social Media

Click on the button with 3 dots, as in the screenshot below :

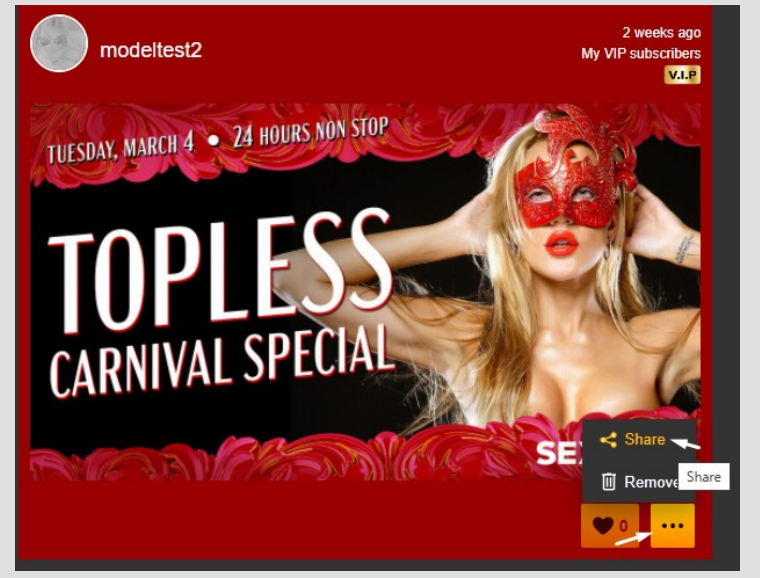

## Choose where to share it :

By clicking on the icons, directly on whatsapp, facebook, twitter or you can copy and share the link on other social media aps.

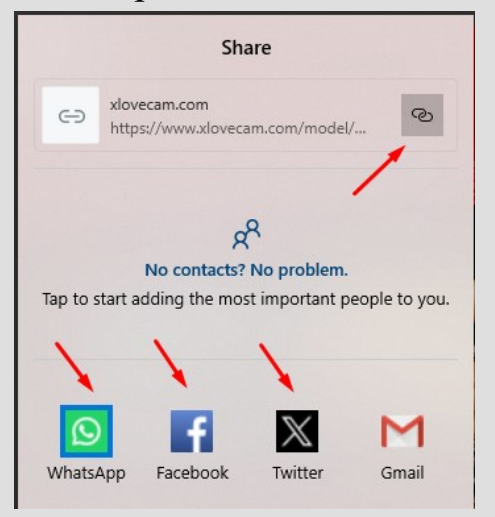

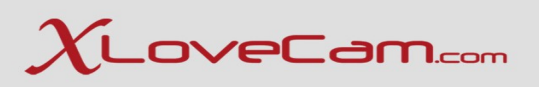

## 2.5. Why is Timeline Tool so **Efficient**?

- Exclusive VIP content = Recurring Income, you can reward your VIPs with special photos/videos or messages they can't get anywhere else.
- This adds real value to the VIP subscription, making fans more likely to stay subscribed and to renew.
- Monetize Individual posts : use the "price" button to sell content per post.
- Even non-VIP members can pay for access if you set the price.
- Build Hype & Loyalty : posts appear in the Timeline, which acts like a social media feed for your fans. The more you post, the more they return to check updated.
- Boost Traffic with Social Media sharing : using it on social media, will attract new users to your room chat.Build connections and drive external traffic from social media.
- Pro TIP: Share your VIP Timeline updates on Twitter, Reddit or Telegram.

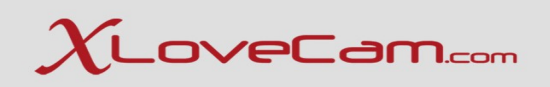

# 3. Model Manager V2 App 🔀

Using the Model Manager V2 App from xlovecam.com comes with several practical advantages, especially tailored For performers who need flexibility, efficiency, and control over their cam girl job. Here are the good points of using it:

- 1. No App store needed
- You don't have to download anything from the App Store or Google Play.
- Easy access across platforms Android, iOS, Windows.
- 2. Lightweight & Fast
- Takes up almost no storage space.
- Loads quickly, even on older or lower-spec devices.
- 3. Real-Time Notifications
- Ensures you never miss a money-making opportunity, even when you're away from your desktop PC.
- 4. Manage your shows on the Go
- You can stream anytime, when you do not have access to a desktop PC.
- 5. Earnings tracking
- View your daily earnings from anywhere.
- Check bonuses, private shows income in real time.
- 6. Profile & Content Management
- Upload or update your profile picture, videos, description etc.

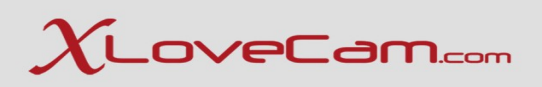

# 3. Model Manager V2 App X

#### 7. Device Flexibility

• Use it on your phone during breaks, or while multitasking.

#### 8. Automatic Updates

- Always up-to-date with the latests features and security.
- No manual updates or store approval delays.

### 9. Privacy-friendly

• Apps likes this generally store less data locally.

### 10. Energy-Efficient

- Uses fewer resources than full mobile apps or desktop dashboards.
- Ideal for conserving battery and data, especially on mobile.

The Model Manager V2 App gives you more freedom, faster control, and easier access to manage your cam business, all without being tied to a specific device or app store. Perfect if you're juggling content, live shows and personal life.

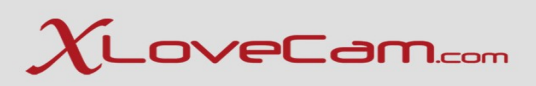

# 3.1. Installation guide on Desktop PC

To install it on your Desktop PC it is very simple.

Access your Model account and go to Menu  $\rightarrow$  Install App or you can click on the icon that is located in the upper right side of the browser.

|                                      |                                                                                      | Any questions? 📃 Support           |
|--------------------------------------|--------------------------------------------------------------------------------------|------------------------------------|
|                                      | Your profile picture is not uploaded. A profile picture would help you find out more |                                    |
| <ul> <li>Payment settings</li> </ul> | about Xlovecam.com                                                                   |                                    |
| Model Profile 2                      | Upload your profile picture                                                          |                                    |
| A Customers                          | Detail of your sales per day                                                         | etail of your sales by show type > |
| 🛛 Messaging                          | • 2 <u> </u>                                                                         | Total: €1.85                       |
| € Shows & Profits                    | • 1.5                                                                                |                                    |
| My account                           |                                                                                      |                                    |
| * Customer referral                  |                                                                                      |                                    |
| My Link.cam page                     | ÷ 0.5                                                                                |                                    |
| My web site                          | *                                                                                    |                                    |
| 0 Install app                        | <sup>0</sup> <sup>1</sup> . Jun 3. Jun 5. Jun 7. Jun 9. Jun 11. Jun 13. Jun 15. Jun  | Private                            |

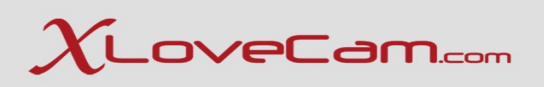

# 3.1. Installation guide on Desktop PC

The following window will appear, click on "Install" button.

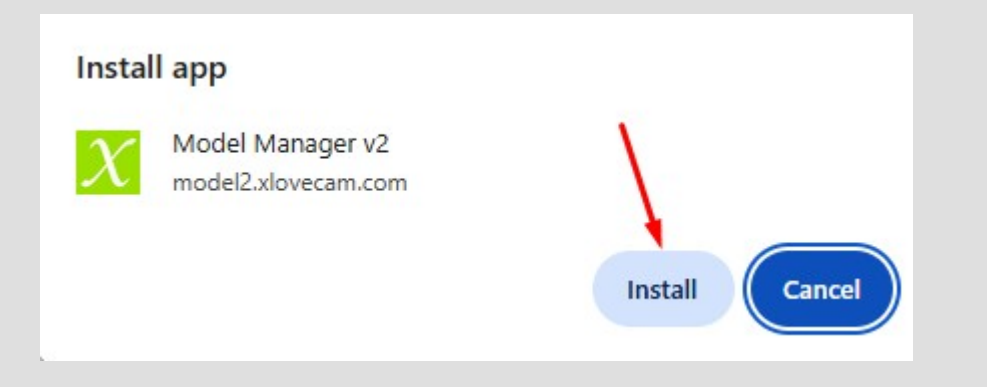

*After clicking on "install" button, you'll be automatically redirected on the app mode. A standalone window will open, and the app icon will appear on your desktop.* 

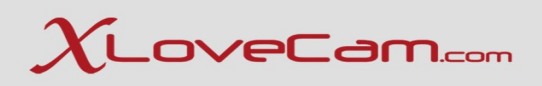

### 3.2. Installation guide on mobile – iOS

- 1. Open xlovecam.com in Safari/Chrome browser.
- 2. Log in to your model account.
- 3. Tap the "Share" icon (square with arrow).
- 4. Select "Add to Home Screen".
- 5. Tap "Add".

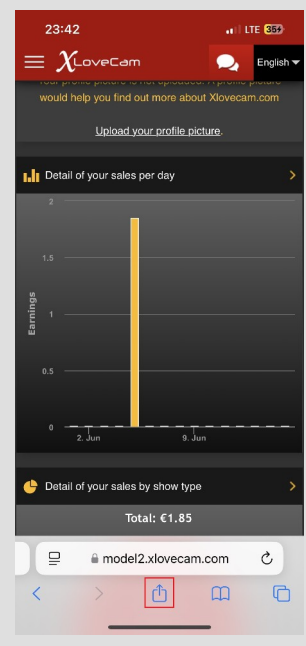

| 23:42                                                    | 11 LTE 359 |
|----------------------------------------------------------|------------|
| Model manager - Home<br>model2.xkovecam.com<br>Options > | ×          |
| AirDrop Messages Mail                                    | Notes R    |
| Сору                                                     | ¢          |
| Add to Reading List                                      | 00         |
| Add Bookmark                                             | ш          |
| Add to Favourites                                        | ☆          |
| Add to Quick Note                                        | ил         |
| Find on Page                                             | E          |
| Add to Home Screen                                       | ŧ          |
| Markup                                                   | $\otimes$  |
| Print                                                    | ē          |
| Convert to PDF in Acrobat                                | 머          |
| Edit as PDF in Acrobat                                   | Ø          |
| Open in Chrome                                           | 0          |
|                                                          |            |

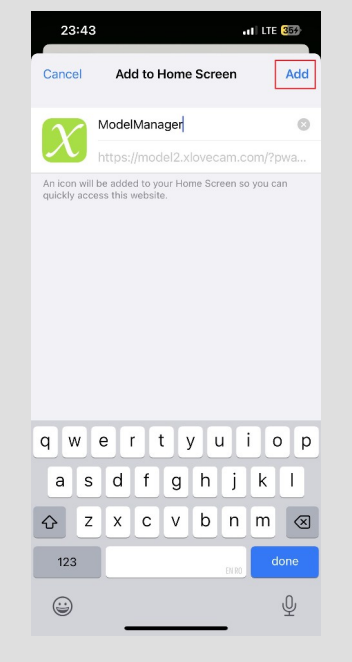

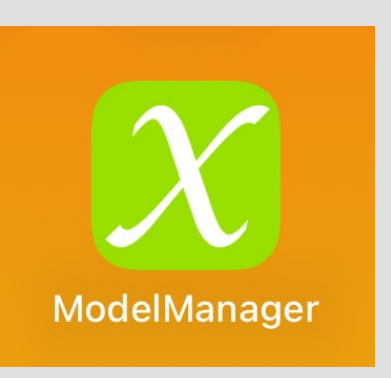

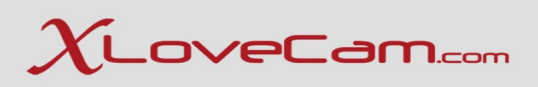

## 3.3. Installation guide on mobile – Android

- 1. Open xlovecam.com in Chrome browser.
- 2. Log in to your model account.
- 3. You'll see a "install App" prompt at the top of the screen. Tap it (or tap on 3 dots Menu from Chrome, and Tap on "Add to home screen")
- 4. A window will appear asking you if you want to install the App. Tap on "Install".

+ New tab A New Incognito tab

History

Downloads

+ Bookmarks

Recent tabs

A Find in page Gr Translate..

Desktop site

Settings

Add to home screen

(?) Help and feedback

< Share...

III Delete browsing data

5. You're ready to use Model Manager V2 App on your Android mobile.

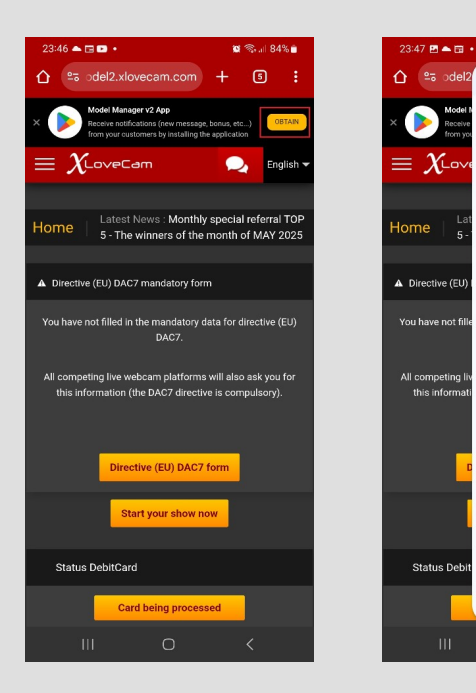

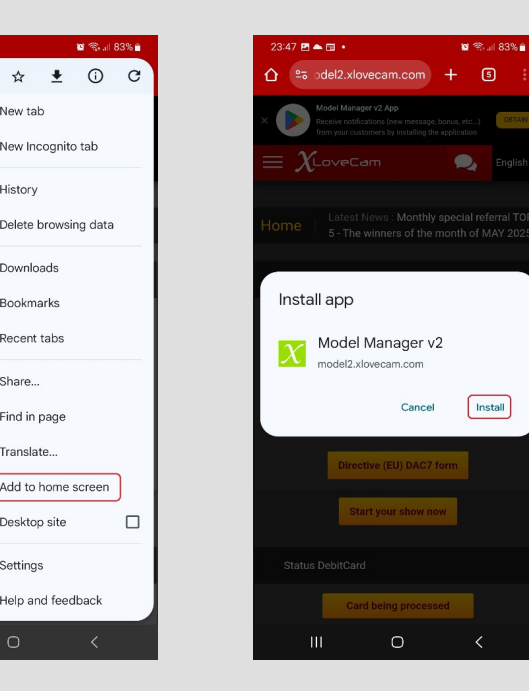

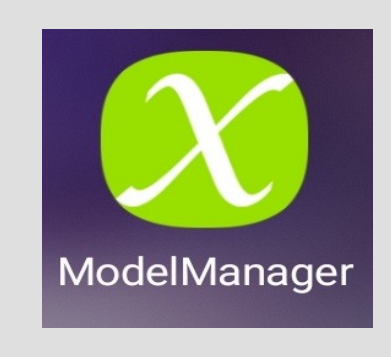

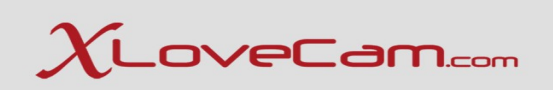

# Thank you for your attention!